## <section-header><text><text><text><text>

. . . . . . .

**STEP TWO** In the subject area, type your first and last name.

19 N.

**STEP THREE** Click the attach file icon. In some cases, it looks like a paperclip. In "gmail" it appears on the bottom. In your email system, it may be located in a different area.

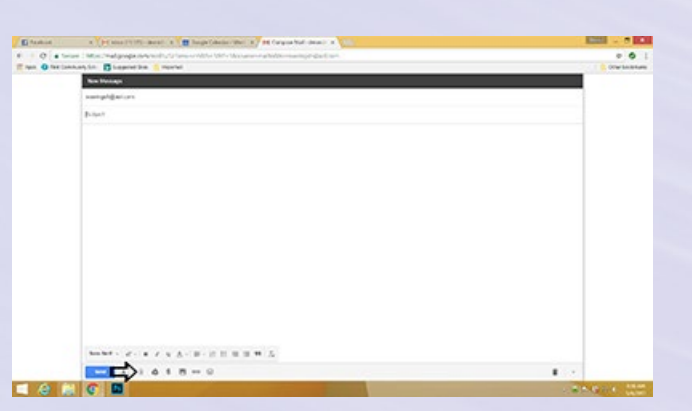

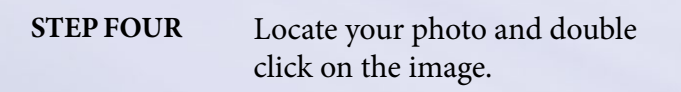

| 0.00         | an 1 Miles Phalipope and works of the West West West West West West West Wes                                                                                                    | - 6                                                                                                    |
|--------------|----------------------------------------------------------------------------------------------------|----------------------------------------------------------------------------------------------------|
| • O fair (an | nanjin 👩 Legenerize 🗧 Renter                                                                                                    | C OTWEAR                                                                                                    |
|              | New Yorkings                                                                                                    |                                                                                                    |
|              | sustight@atum                                                                                                    |                                                                                                    |
|              | high .                                                                                                    |                                                                                                    |
|              |                                                                                                    |                                                                                                    |
|              | Com                                                                                                    |                                                                                                    |
|              | B ≤ + F k + NeK + New + + + + + + + + + + + + + + + + + + +                                                                                                    |                                                                                                    |
|              | Sura+ kurker 8                                                                                                    | - ( <b>1</b> . •                                                                                                    |
|              | extension in the two the                                                                                                    | 5 M S M S M S M S M S M S M S M S M S M                                                                                                    |
|              | a party and a second second se |                                                                                                    |
|              | Alterna C Alternation                                                                                                    | 1                                                                                                    |
|              | Provide all the sector be servered for the                                                                                                    | deci Service                                                                                                    |
|              |                                                                                                    | Anna an                                                                                                    |
|              | and the same of the same of th |                                                                                                    |
|              |                                                                                                    |                                                                                                    |
|              |                                                                                                    |                                                                                                    |
|              | A but the second second s                                                                                                    |                                                                                                    |
|              | 12 Tennet                                                                                                    |                                                                                                    |
|              | The second second second second second second second second second second second second second second second se                                                                                                    |                                                                                                    |
|              |                                                                                                    | Cana .                                                                                                    |
|              | ber Wilson                                                                                                    | and the second second s |
|              |                                                                                                    |                                                                                                    |
|              | hander - W - W F & A - W - H H H H H A                                                                                                    |                                                                                                    |
|              |                                                                                                    | 1 · · ·                                                                                                    |
| 100          |                                                                                                    |                                                                                                    |

**STEP FIVE** The file should now be attached to your email.

| O store the management of the second default |               |
|----------------------------------------------|---------------|
| ten Offerbalanten Bugenerbe Stepenet         | S Orac Sector |
| New Design                                   |               |
| austipligation.                              |               |
| Scipa?                                       |               |
|                                              |               |
|                                              |               |
|                                              |               |
|                                              |               |
|                                              |               |
|                                              |               |
|                                              |               |
|                                              |               |
|                                              |               |
|                                              |               |
|                                              |               |
|                                              |               |
|                                              |               |
| - 140,000 holes og 1000                      |               |
|                                              |               |
|                                              |               |
|                                              | Test B        |
|                                              | 0.0.0.0.0     |

| E ten @ ten in | Anton ( ) Department ( ) Reported                                                                       | \$ 00er10.01.00 |
|----------------|----------------------------------------------------------------------------------------------------|-----------------|
|                | sungelgation                                                                                            |                 |
|                | hulga N                                                                                                 |                 |
|                |                                                                                                    |                 |
|                |                                                                                                    |                 |
|                |                                                                                                    |                 |
|                |                                                                                                    |                 |
|                |                                                                                                    |                 |
|                |                                                                                                    |                 |
|                |                                                                                                    |                 |
|                |                                                                                                    |                 |
|                |                                                                                                    |                 |
|                |                                                                                                    |                 |
|                | Ave., (14) Ave.ine (ag AVA')                                                                            |                 |
|                |                                                                                                    |                 |
|                | $Sum(Re^{-1} + e^{-1} + e^{-1} + e^{-1} + e^{-1}) \cong \mathbb{H} \oplus \mathbb{H} \oplus \mathbb{L}$ |                 |

STEP SIX Click send.